## Quick guide - How to use the formulary download information

Note: The formulary downloads are used **only to view** formulary status where the information is available. For any prescribing information e.g. indication, dosage etc. please refer to the BNF (NICE) <u>BNF (British National</u> <u>Formulary) | NICE</u>

- 1. Select the correct Place-based formulary
- 2. Select the Chapter the drug would be in e.g. Cardiovascular system. If you are unsure which chapter the drug is located in, please check the BNF via link <u>BNF (British National Formulary) | NICE</u>

| Please find the interim local formulary list as below.<br>This should be used to <b>view the local formulary</b> – the links within these pages do not open onto other<br>pages.<br>The medicines optimisation team will be implementing a longer term solution in due course. |  |  |
|----------------------------------------------------------------------------------------------------|--|--|
| Other useful links:<br>Primary <u>Care Infection Antimicrobial Guidance</u><br>eBNF                                                                                                    |  |  |
| WF/NH Formulary                                                                                                    |  |  |
| Anti-infective                                                                                                    |  |  |
| Blood and blood-forming organs                                                                                                    |  |  |
| Borderline substances                                                                                                    |  |  |
| Cardiovascular system                                                                                                    |  |  |
| Ear                                                                                                    |  |  |
| Endocrine system                                                                                                    |  |  |

- 3. Utilise the CTR + F function to search for the drug name within the downloads. Do not use the actual "search" box within the download this does not work.
- 4. Please note the indication for which the drug is under e.g.

| Cardiovascular system Hypertension |               |
|------------------------------------|---------------|
| ACEBUTOLOL                         | NON-FORMULARY |
| ALISKIREN                          | NON-FORMULARY |

5. Please note the hyperlinks within the formulary downloads will not work or open onto other pages.